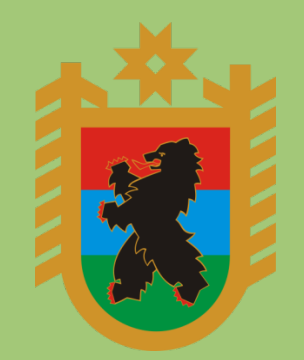

МИНИМУЩЕСТВО КАРЕЛИИ УПРАВЛЕНИЕ ЗЕМЕЛЬНЫМИ РЕСУРСАМИ РК

## в поучастию В ЭЛЕКТРОННЫХ ТОРГАХ

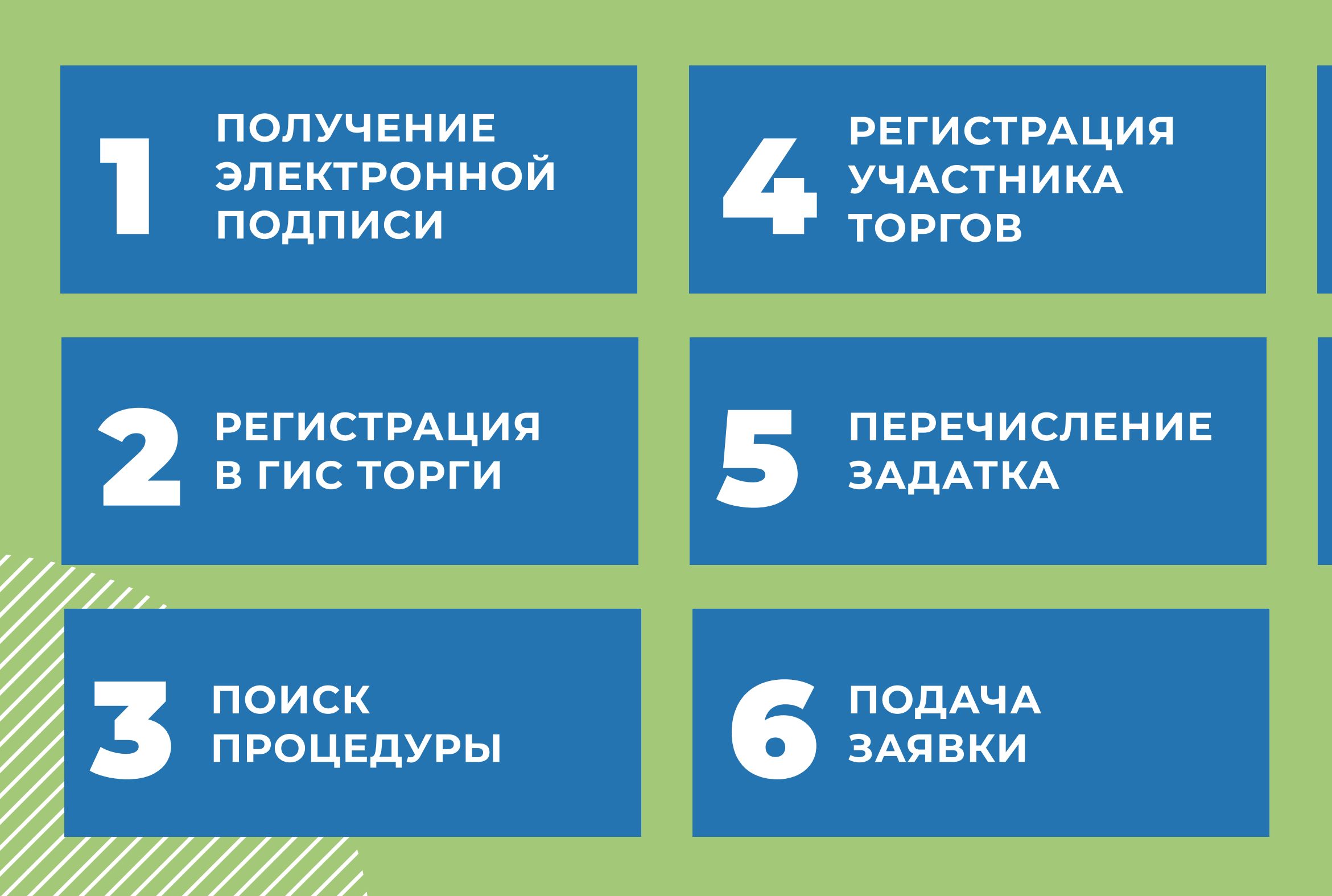

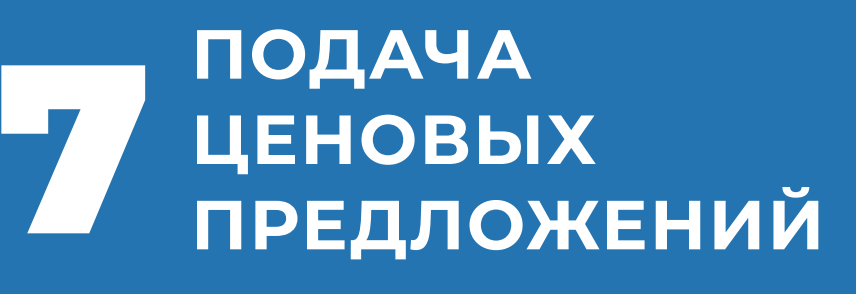

ЗАКЛЮЧЕНИЕ ДОГОВОРА

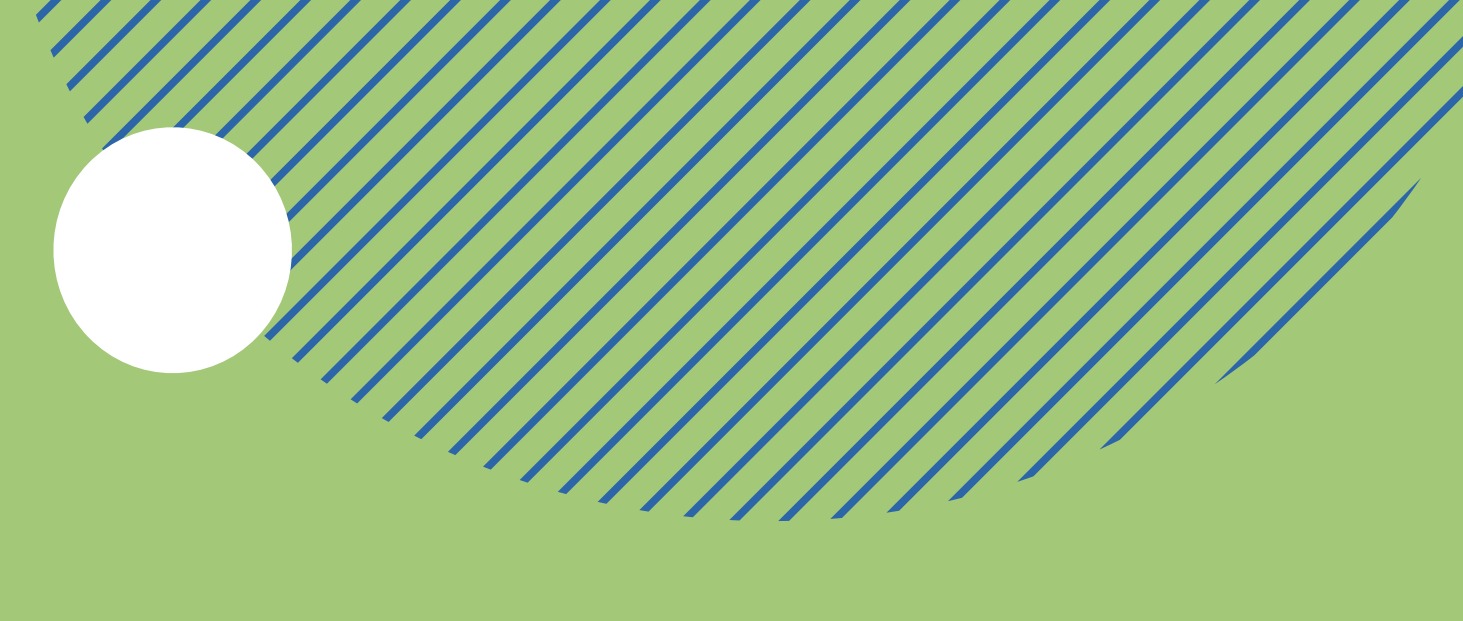

АУКЦИОНЫ ПО ПРОДАЖЕ И ЗАКЛЮЧЕНИЮ ДОГОВОРА АРЕНДЫ ЗЕМЕЛЬНОГО УЧАСТКА, НАХОДЯЩЕГОСЯ В ГОСУДАРСТВЕННОЙ ИЛИ МУНИЦИПАЛЬНОЙ СОБСТВЕННОСТИ, проводятся В ЭЛЕКТРОННОЙ ФОРМЕ СТ. 39.13 ЗЕМЕЛЬНОГО КОДЕКСА РФ

С 1 МАРТА 2023 Г. УСТАНОВЛЕН ПОРЯДОК ПРОВЕДЕНИЯ АУКЦИОНОВ ПО АРЕНДЕ И ПРОДАЖЕ ЗЕМЕЛЬНЫХ УЧАСТКОВ В ЭЛЕКТРОННОЙ ФОРМЕ

ФЕДЕРАЛЬНЫЙ ЗАКОН ОТ 7.10.2022 Nº 385-Φ3

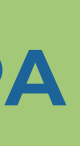

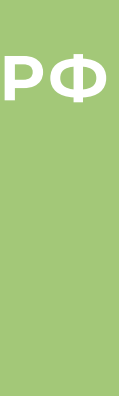

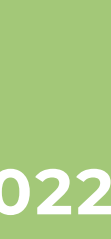

### ПОЛУЧЕНИЕ ЭЛЕКТРОННОЙ ПОДПИСИ

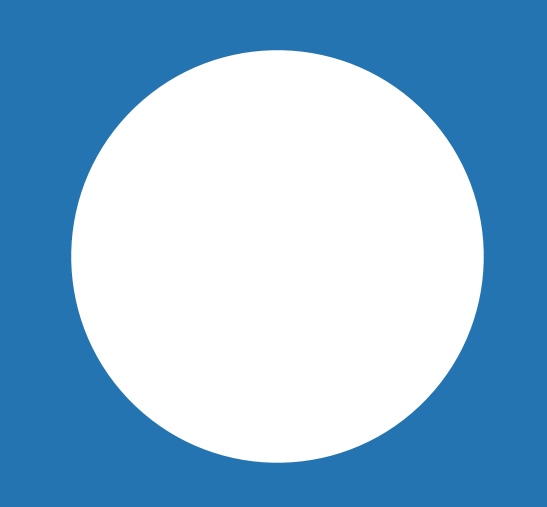

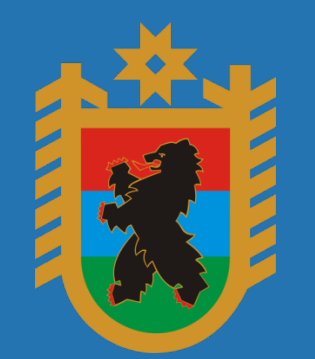

#### МИНИМУЩЕСТВО КАРЕЛИИ УПРАВЛЕНИЕ ЗЕМЕЛЬНЫМИ РЕСУРСАМИ

Её можно получить в удостоверяющем центре, аккредитованном Министерством цифрового развития, связи и массовых коммуникаций РФ

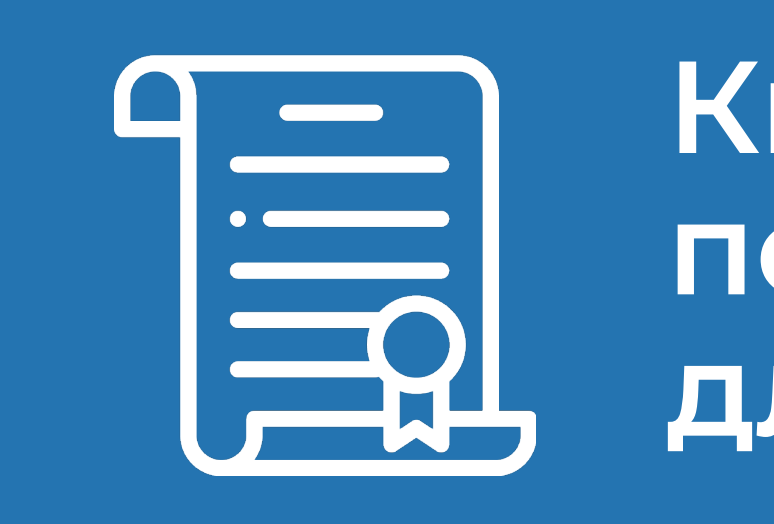

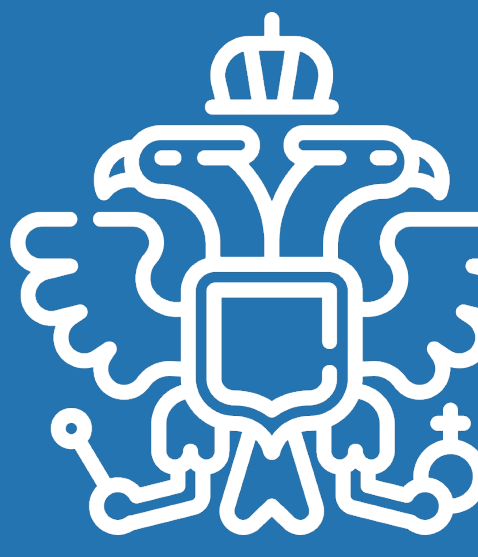

Квалифицированная электронная подпись необходима для регистрации в ГИС Торги

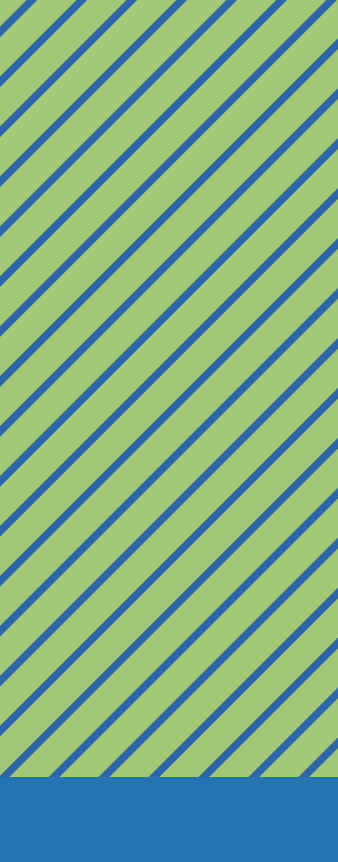

# 3

)

### РЕГИСТРАЦИЯ Β ΓИС ΤΟΡΓИ

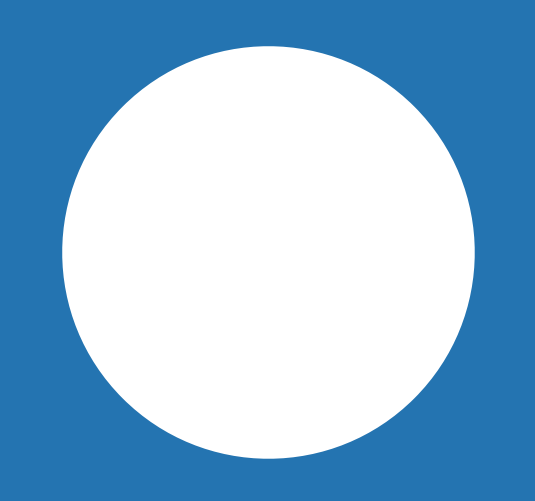

Подпишите заявление электронной подписью

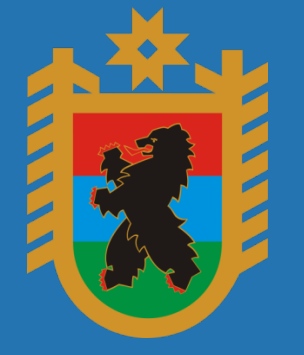

МИНИМУЩЕСТВО КАРЕЛИИ УПРАВЛЕНИЕ ЗЕМЕЛЬНЫМИ РЕСУРСАМИ

Заполните заявление на регистрацию участника

Перейдите на сайт torgi.gov.ru

> Нажмите на главной странице кнопку «Войти»

Выберите личный кабинет участника

ЕСЛИ У ВАС УЖЕ ЕСТЬ РЕГИСТРАЦИЯ НА ГОСУСЛУГАХ (ЕСИА), то воспользуйтесь ИМЕЮЩЕЙСЯ ПОДТВЕРЖДЕННОЙ УЧЕТНОЙ ЗАПИСЬЮ

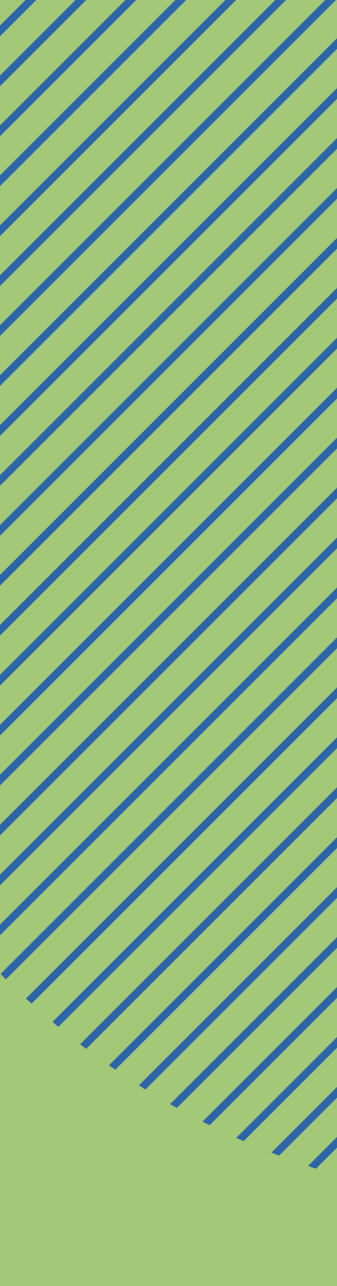

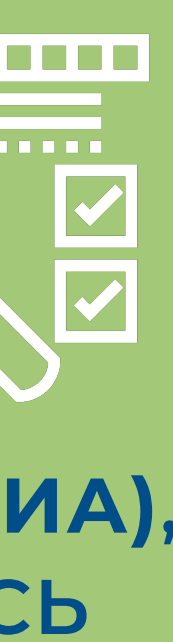

## **БОИСК** ПРОЦЕДУРЫ

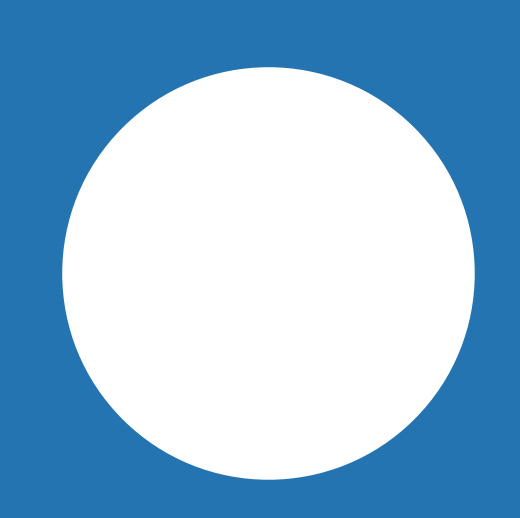

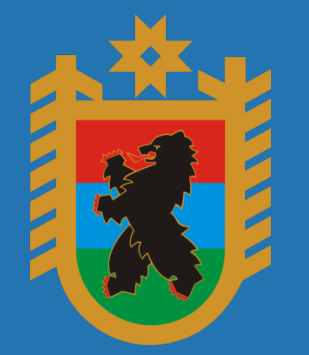

#### МИНИМУЩЕСТВО КАРЕЛИИ УПРАВЛЕНИЕ ЗЕМЕЛЬНЫМИ РЕСУРСАМИ

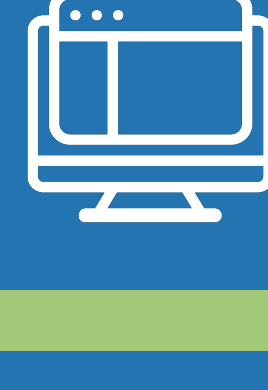

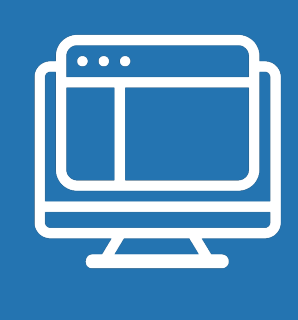

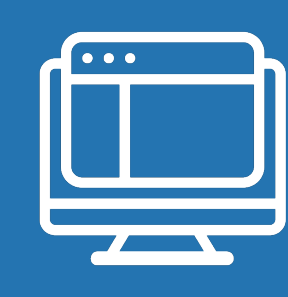

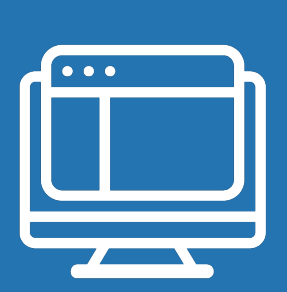

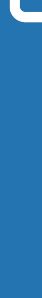

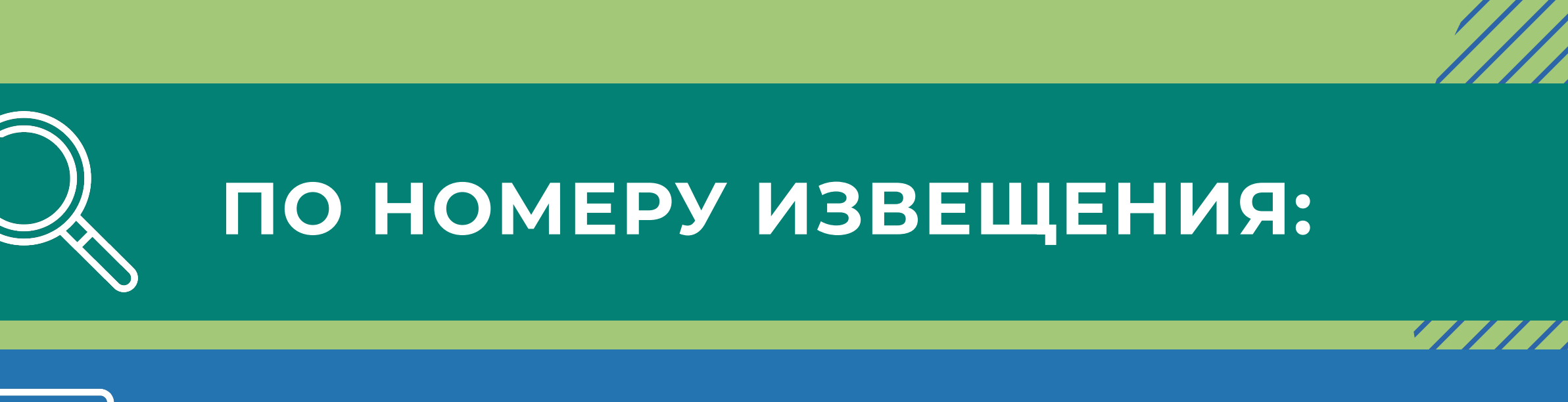

#### TORGI.GOV.RU

#### САЙТ МИНИМУЩЕСТВА КАРЕЛИИ GOV.KARELIA.RU

#### ОФИЦИАЛЬНЫЕ САЙТЫ МУНИЦИПАЛИТЕТОВ

НА ЭЛЕКТРОННОЙ ПЛОЩАДКЕ АО «ЕДИНАЯ ЭЛЕКТРОННАЯ ТОРГОВЛЯ ПЛОЩАДКА» ROSLESTORG.RU

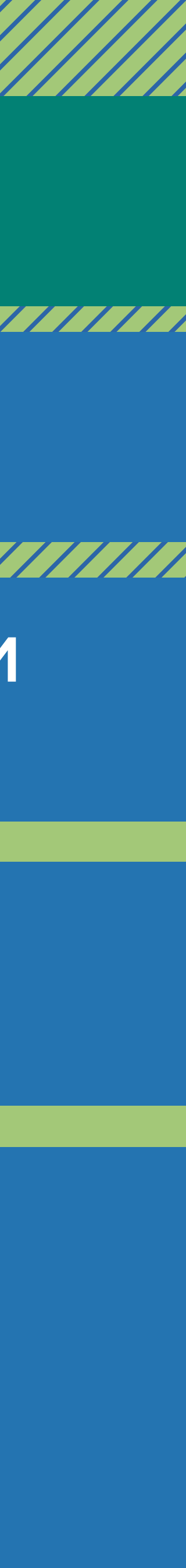

## РЕСУРСАМИ

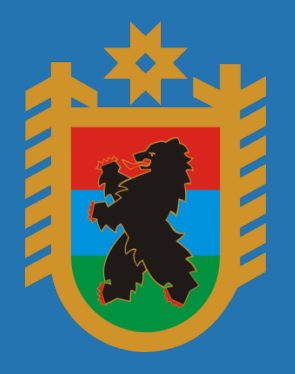

#### МИНИМУЩЕСТВО КАРЕЛИИ УПРАВЛЕНИЕ ЗЕМЕЛЬНЫМИ

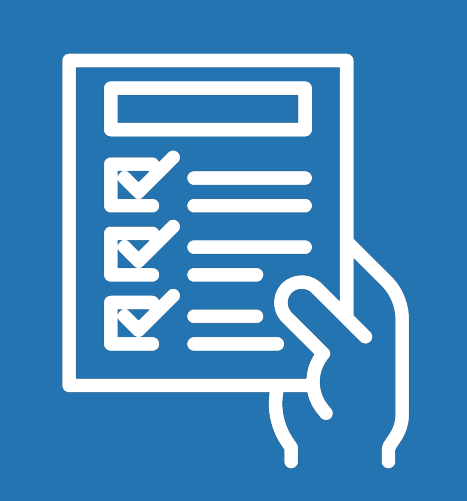

Доверенному лицу также необходимо пройти регистрацию в ГИС Торги и представить скан-образ доверенности в составе заявки на электронной площадке

Для участника торгов открывается лицевой счет для последующего зачисления денежных средств в качестве задатка и платы услуг оператора электронной площадки (если это установлено регламентом электронной площадки)

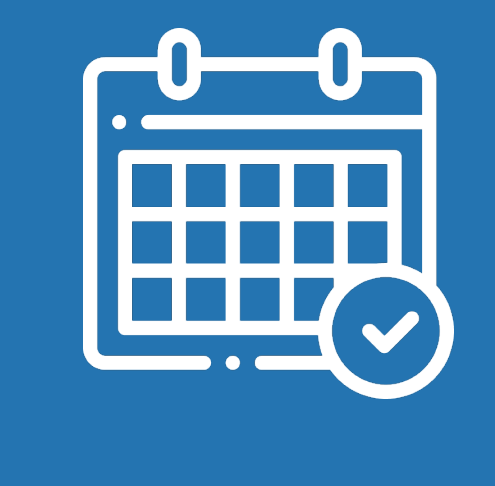

Операторы электронных площадок регистрируют участника торгов не позднее рабочего дня, следующего за днем его регистрации в ГИС Торги

## РЕГИСТРАЦИЯ УЧАСТНИКА ТОРГОВ

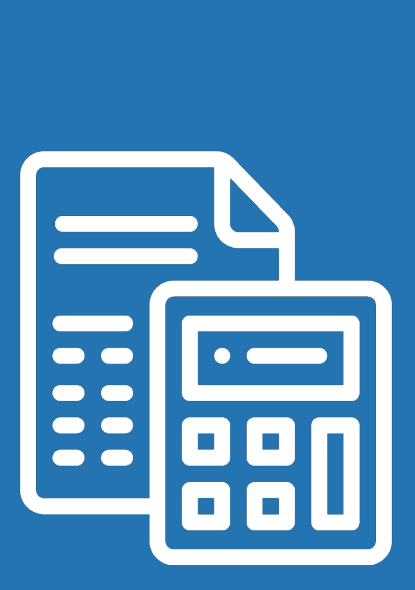

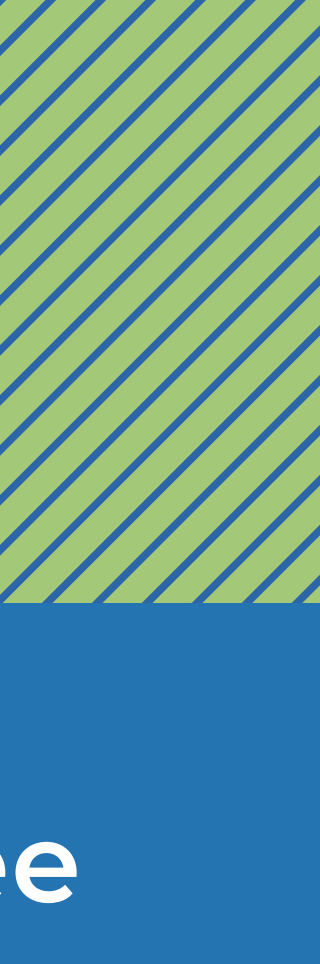

### ПЕРЕЧИСЛЕНИЕ ЗАДАТКА И ПЛАТЫ ЗА УСЛУГИ

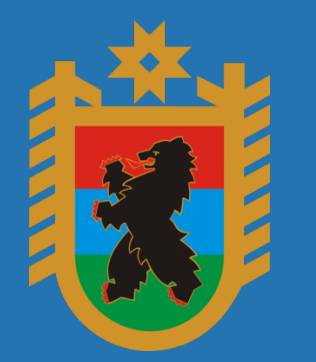

МИНИМУЩЕСТВО КАРЕЛИИ УПРАВЛЕНИЕ ЗЕМЕЛЬНЫМИ РЕСУРСАМИ

Плата взимается с участника аукциона (аренда и продажа земельного участка) — победителя и облагается НДС в размере 20 %.

Есть исключения. Для субъектов МСП (граждан) размер платы составит 2000 руб. с учетом НДС

Плата за услуги оператора электронной площадки устанавливается в размере 1 % от начальной цены договора, но не более 5000 руб., без учета НДС

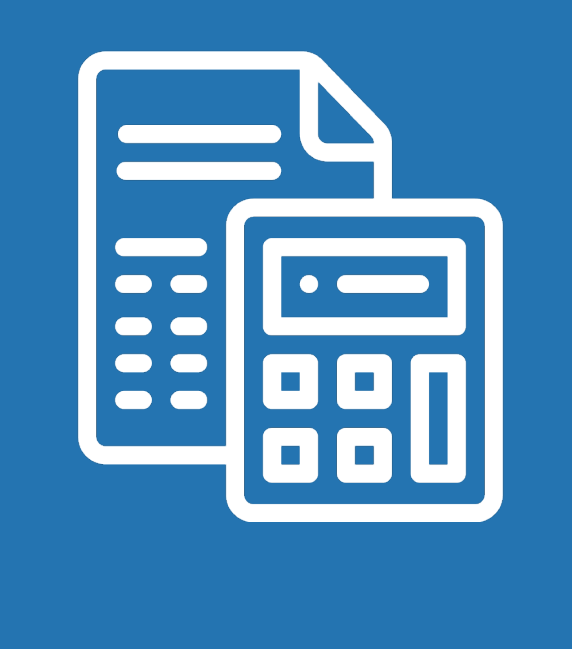

Вам потребуется пополнить лицевой счет, открытый после регистрации на электронной торговой площадке, на сумму задатка и платы за услуги оператора площадки

(если это установлено регламентом электронной площадки)

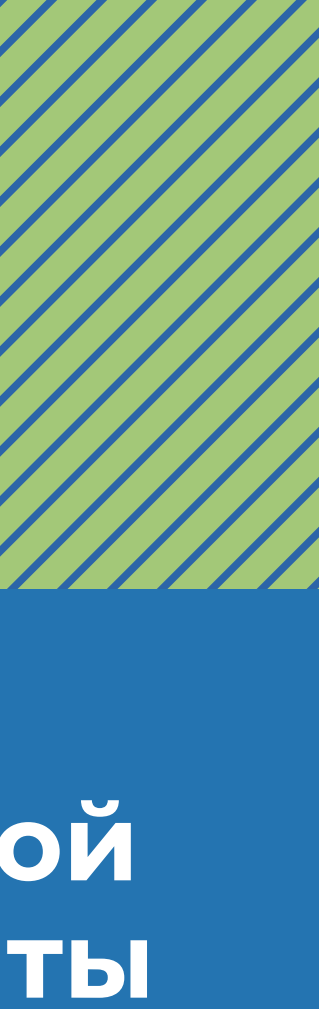

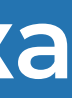

## ПОДАЧА ЗАЯВКИ

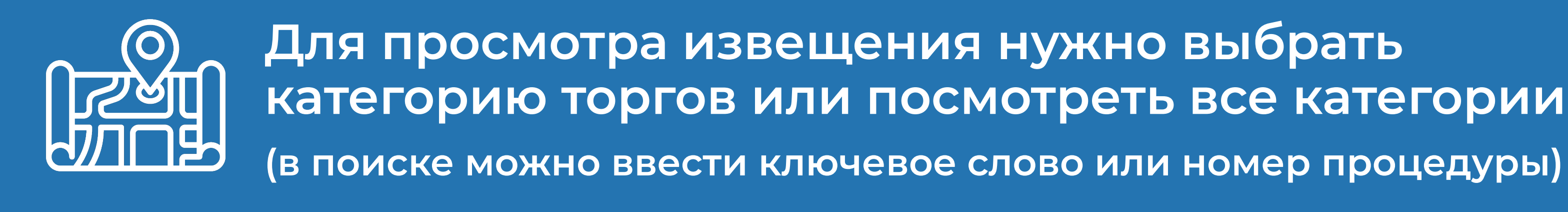

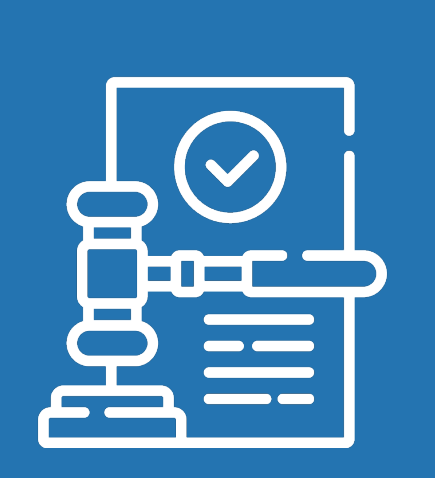

В реестре лотов в настройках фильтрации слева выберите форму проведения торгов «Электронный аукцион», а в настройке «Параметры лота» установите «Приём заявок»

Выберите в реестре из списка интересующие вас торги. Нажмите на заголовок для открытия детализации

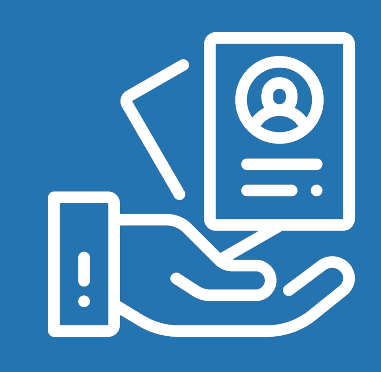

На новой странице нажмите ссылку электронной торговой площадки и далее нажмите «Подать заявку»

После входа в закрытую часть сразу отобразится форма подачи заявки на выбранную процедуру

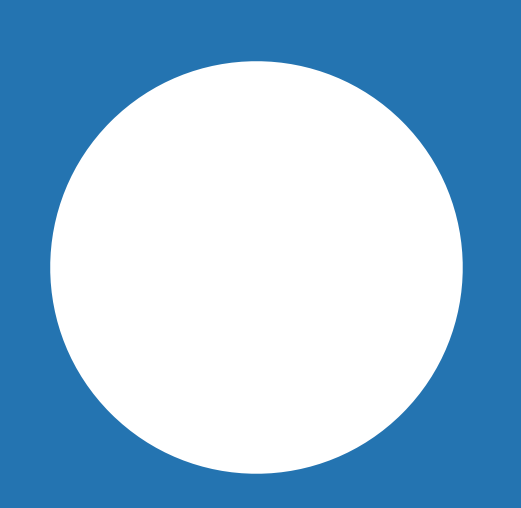

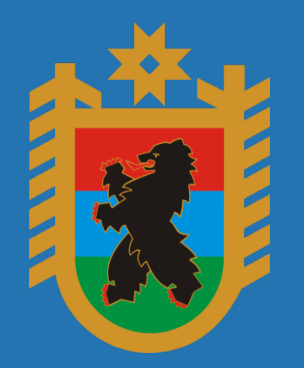

МИНИМУЩЕСТВО КАРЕЛИИ УПРАВЛЕНИЕ ЗЕМЕЛЬНЫМИ РЕСУРСАМИ

Нажмите кнопку «Поиск» для перехода в реестр лотов

Для просмотра извещения нужно выбрать категорию торгов или посмотреть все категории

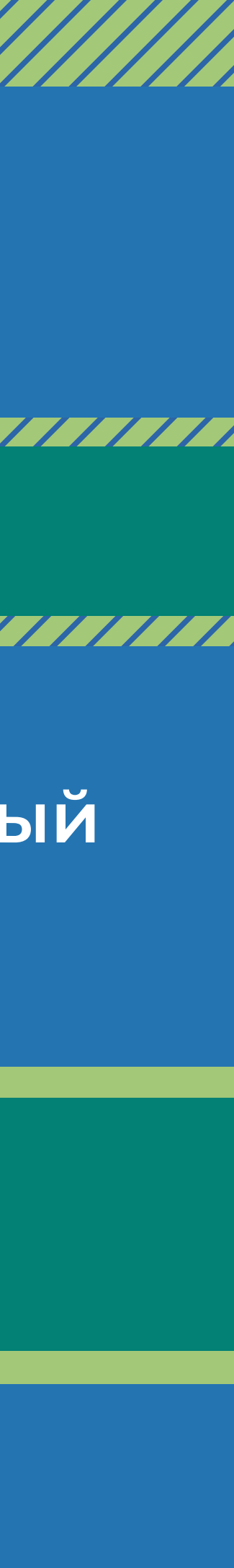

## ПОДАЧА ЦЕНОВЫХ ПРЕДЛОЖЕНИЙ

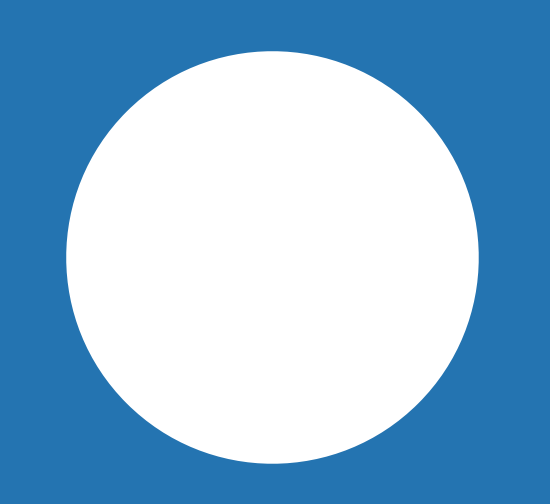

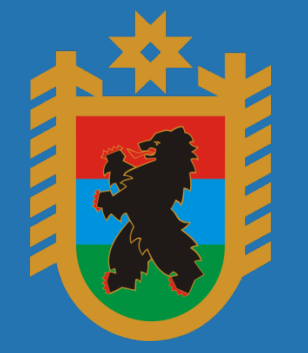

МИНИМУЩЕСТВО КАРЕЛИИ УПРАВЛЕНИЕ ЗЕМЕЛЬНЫМИ РЕСУРСАМИ

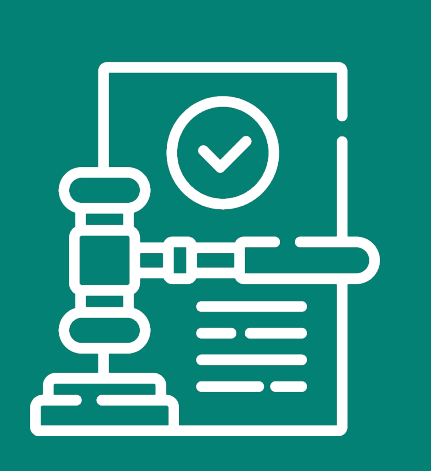

После этапа «Рассмотрение заявок» с участниками, допущенными к участию, проводятся торги. Статус аукциона меняется на «Проведение торгов» при условии, что допущено не менее двух участников

В установленный в извещении день и время проведения торгов в операциях по процедуре становится доступной кнопка «Торги»

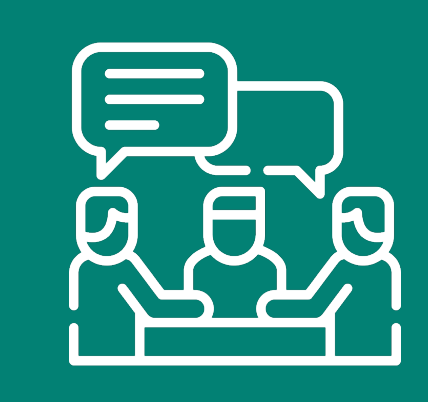

Нажав на нее участник торгов попадает на форму подачи ценовых предложений

Каждое ценовое предложение подписывается электронной подписью

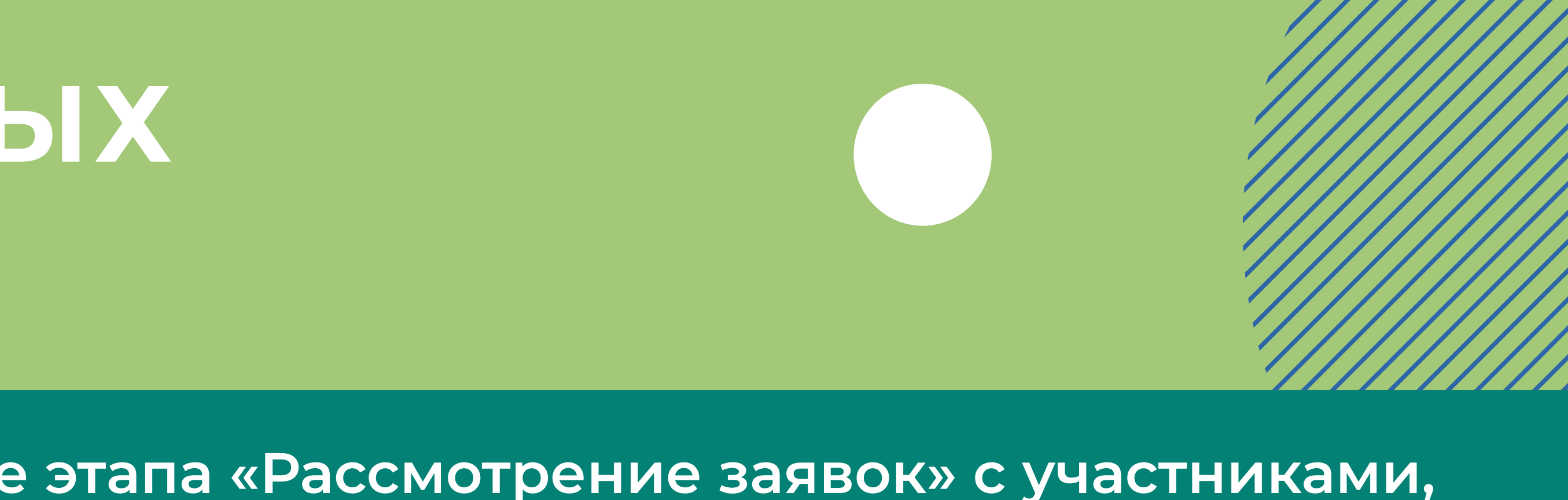

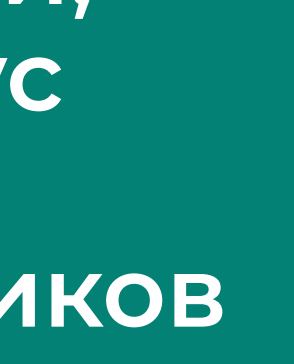

## В ЗАКЛЮЧЕНИЕ ДОГОВОРА

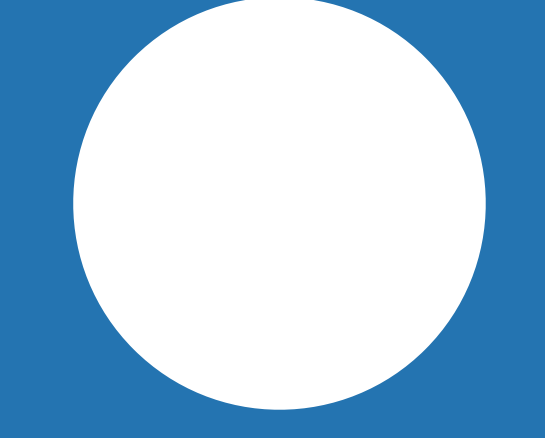

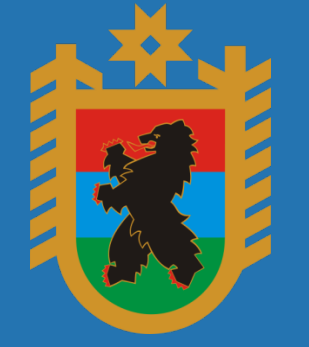

МИНИМУЩЕСТВО КАРЕЛИИ УПРАВЛЕНИЕ ЗЕМЕЛЬНЫМИ РЕСУРСАМИ После размещения протокола подведения итогов победителю становится доступна операция по переходу в карточку договора

С участником, занявшим первое место или сделавшим предпоследнее предложение о цене договора в зависимости от нормативного правового акта (НПА), либо оказавшимся единственным участником (согласно НПА) **заключается договор** 

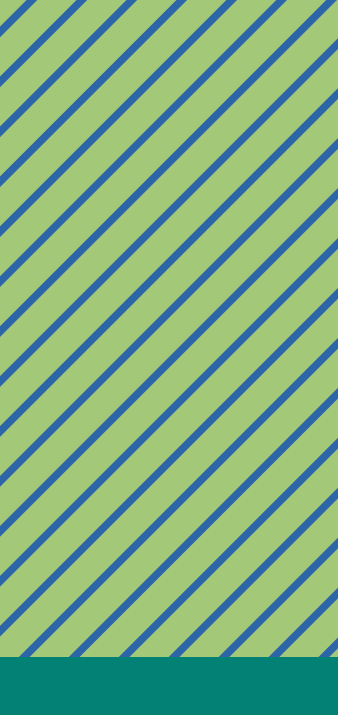

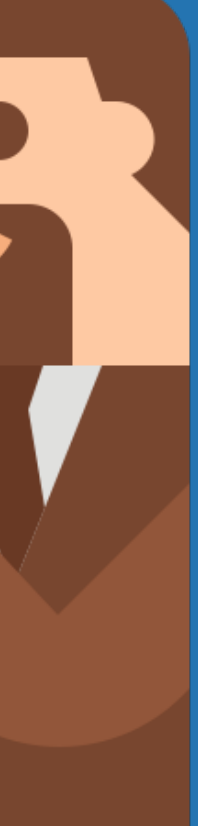

## КАКИЕ УСЛУГИ МОЖНО ПОЛУЧИТЬ В МФ

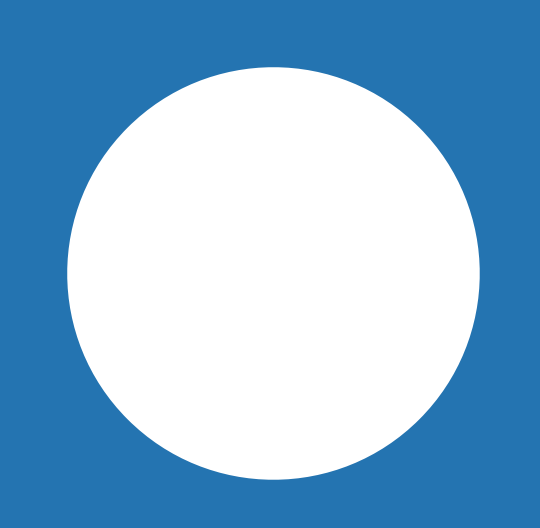

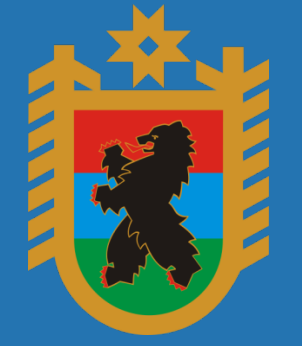

МИНИМУЩЕСТВО КАРЕЛИИ УПРАВЛЕНИЕ ЗЕМЕЛЬНЫМИ РЕСУРСАМИ

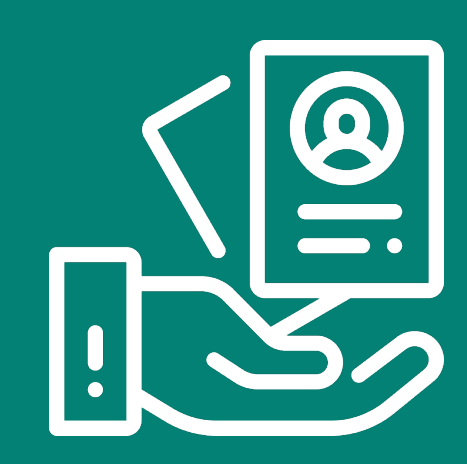

Регистрация на портале госуслуг

(ПЛАНИРУЕТСЯ ОТКРЫТИЕ)

Получение ответов консультанта по цифровым сервисам

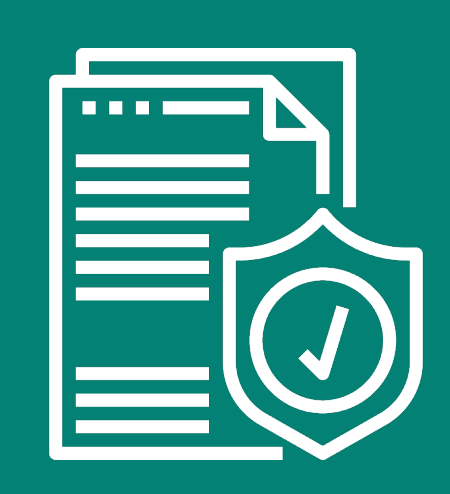

Получение электронной подписи

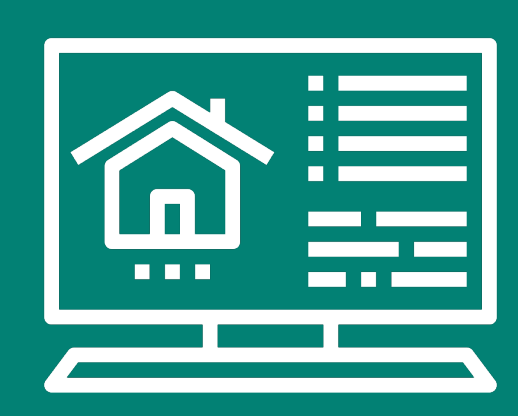

Услуги гостевого компьютера

### СЕКТОР ПОЛЬЗОВАТЕЛЬСКОГО СОПРОВОЖДЕНИЯ

Помощь в оказании услуг, переведенных в электронную форму

Помощь в сканировании и прикреплении файлов

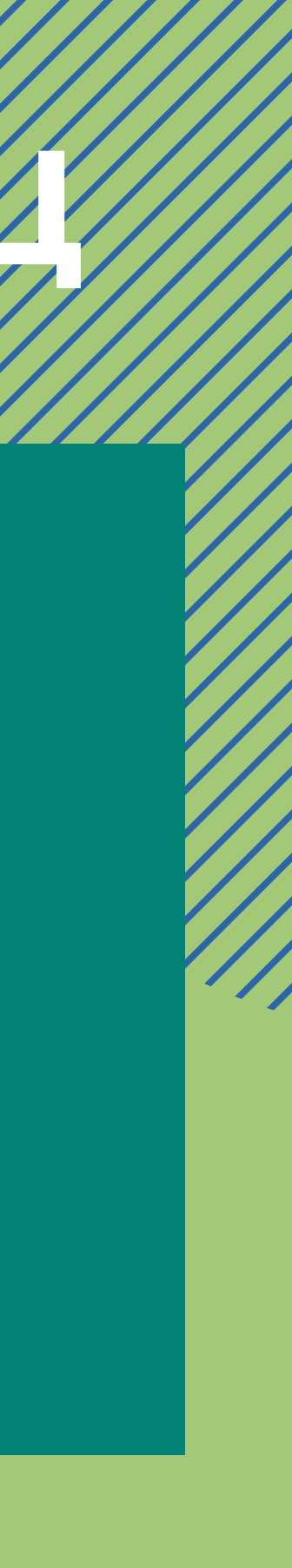

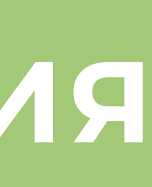

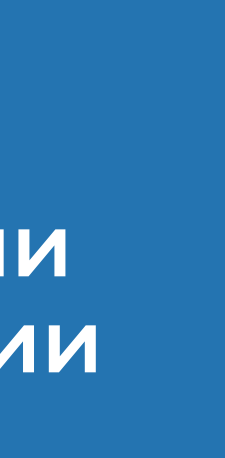